## **Doculivery Quick-Start Guide**

This guide provides all of the quick-start information needed to get connected and start accessing your electronic pay stubs in no time at all. Follow the quick and easy steps outlined below to begin accessing your online documents quickly and easily.

## **Getting Started**

- 1. Point your internet browser to: www.doculivery.com/rush
- 2. Enter your initial login ID and Password.

Your initial USER ID is: *RUSH plus your Employee ID number (up to the first five digits without leading zeroes).* 

For example, if your employee ID number is 0012345, then your USER ID is: rush12345

Your initial PASSWORD is: the last four digits of your Social Security number.

For example, if your Social Security number is 666-77-8888, then your PASSWORD is: 8888

 Once logged in, you will see the main screen which is organized by tabs. Click on the Pay Stubs tab <sup>2</sup> to see a list of all pay dates for which you have a pay stub. To see the entire pay stub for a particular date click on the view icon in the Click To View column on the left side of the screen. 3

## **Setting Up Notification Options**

 Click on the Pay Stubs tab 2. On the right side of the screen, select the appropriate bar 4 to setup email or text message notifications.

To receive email notifications regarding your pay stubs, you must enter your email address, as part of the "Add Email Notification" information, even though you already entered it when you initially logged in.

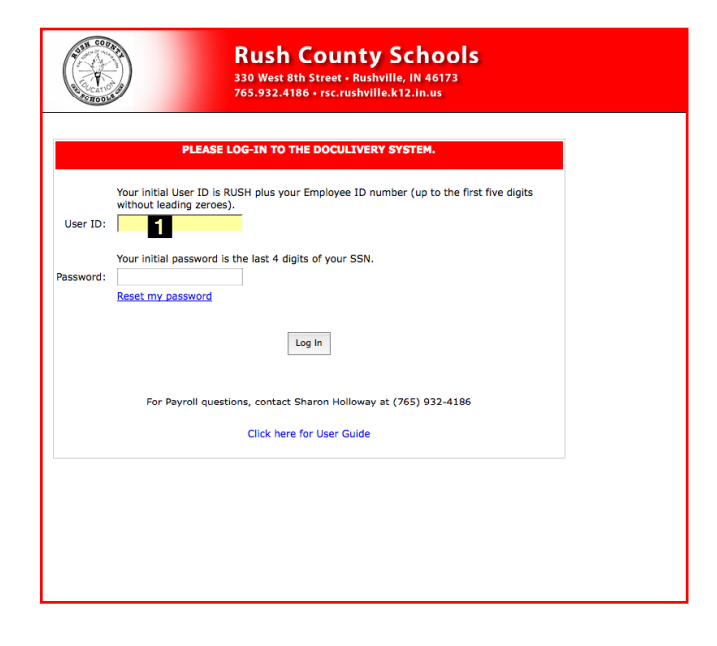

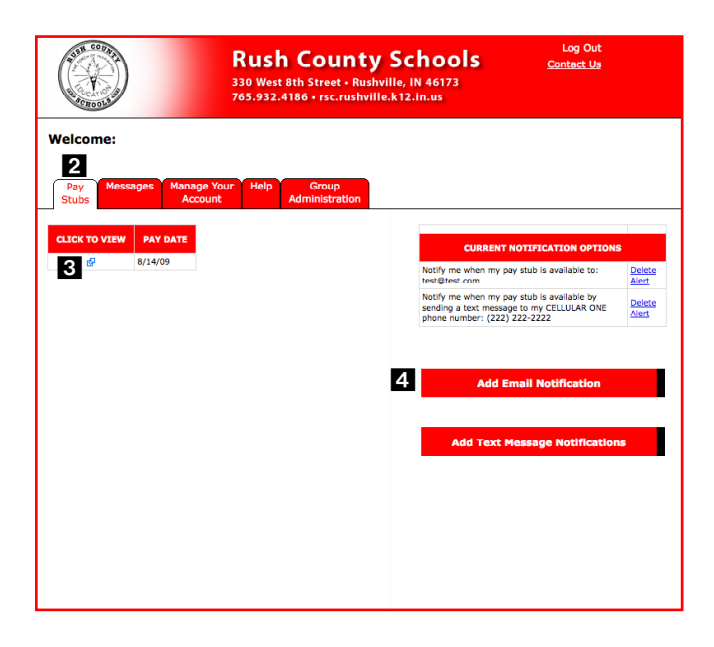